# UCS IPv6管理配置示例

# 目录

简介 先决条件 要求 使用的组件 背景信息 配置 FI配置 通过IPv6访问UCSM 基于IPv6的CIMC 启动KVM控制台和其他服务 验证 检验FI的IPv6地址分配 测试基本网络连接 检验CIMC的IPv6地址分配 跟踪刀片服务器的CIMC带内连接路径 跟踪机架服务器的CIMC带内连接路径 故障排除 常见问题(FAQ) 能否将IPv6私有单播地址用于管理端口? UCS是否支持无状态地址自动配置(SLAAC)? 在使用iSCSI引导时,能否将IPv6用于iSCSI启动器? 当UCSM从UCS 2.2版或更高版本降级到UCS 2.1版或更低版本时,会发生什么情况? 当FI从UCS 2.2版或更高版本降级到UCS 2.1版或更低版本时,会发生什么情况? 当CIMC使用UCS 2.1版或更低版本时会发生什么情况? 当CIMC从UCS 2.2版或更高版本降级到UCS 2.1版或更低版本时,会发生什么情况? 是否有任何保留的前缀不能用于IPv6地址? 是否有任何保留的VLAN无法用于带内管理? 相关信息

# 简介

本文档介绍如何使用IPv6地址配置思科统一计算系统(UCS)管理终端。

# 先决条件

# 要求

Cisco 建议您了解以下主题:

- Cisco UCS Manager(UCSM)
- 思科集成管理控制器(CIMC)
- 熟悉IPv6

# 使用的组件

本文档中的信息基于以下软件和硬件版本:

- Cisco UCS B系列
- 思科UCSM版本2.2(3a)
- 思科UCS M3系列刀片服务器

本文档中的信息都是基于特定实验室环境中的设备编写的。本文档中使用的所有设备最初均采用原 始(默认)配置。如果您使用的是真实网络,请确保您已经了解所有命令的潜在影响。

# 背景信息

UCS版本2.2中引入了IPv6管理支持。6100和6200系列交换矩阵互联(FI)除了IPv4地址外,还可以为 管理端口提供IPv6地址。此外,M3服务器的CIMC地址可以有IPv6地址。当您选择带内访问方法时 ,此选项可用。

外部客户端可以使用IPv6来访问UCS服务,例如:

- HTTP/HTTPS
- Secure Shell (SSH)
- Telnet
- 简单网络管理协议 (SNMP)
- •思科交互管理器(CIM)
- •Web服务管理(WS-Management)
- 闪存策略服务器

将UCS用作客户端时,可以使用IPv6来访问各种类别的服务,例如:

- 网络服务 域名系统(DNS)、SNMP和网络时间协议(NTP)
- •身份验证服务 轻量级目录访问协议(LDAP)、TACACS和RADIUS
- 文件传输服务 SSH、FTP、SSH文件传输协议(SFTP)和TFTP
- 其他服务 Syslog、Callhome、网络文件系统(NFS)客户端和vCenter代理

# 配置

本节介绍如何使用IPv6地址配置Cisco UCSM终端

注意:使用命令查找工具(仅限注册用户)可获取有关本部分所使用命令的详细信息。

## FI配置

在初始设置期间,您可以使用IPv4或IPv6地址配置管理接口。如果配置了IPv6地址,则必须通过 UCSM CLI或GUI在初始设置后手动添加管理接口的IPv4地址。

本示例显示在初始设置期间为管理端口配置IPv6地址所完成的步骤:

Enter the configuration method. (console/gui) ? console Enter the setup mode; setup newly or restore from backup. (setup/restore) ? setup You have chosen to setup a new Fabric interconnect. Continue? (y/n): y Enforce strong password? (y/n) [y]: n Enter the password for "admin": Confirm the password for "admin": Is this Fabric interconnect part of a cluster(select 'no' for standalone)? (yes/no) [n]: n Fabric interconnect will be in stand alone mode Enter the system name: ucs-ipv6 Physical Switch Mgmt0 IP address : 2014::10:76:78:107 Physical Switch Mgmt0 IPv6 prefix : 64 IPv6 address of the default gateway : 2014::10:76:78:1 IPv6地址可以添加到仅包含IPv4地址的设置中,并且当前IPv6地址也可以更改。UCSM GUI和CLI均

提供这些选项。

此示例显示从UCSM GUI完成的步骤:

| General Policy Backup & Export  |                                                                                        |
|---------------------------------|----------------------------------------------------------------------------------------|
| Actions                         | A Management Interfaces                                                                |
| A Management Interfaces         | Management Interfaces Management Interfaces Monitoring Policy                          |
| Hackup Configuration            | Virtual IP                                                                             |
| 👬 Import Configuration          | IPv4 Address: 10.76.78.106                                                             |
| 👬 Create and Download Tech Supp | IPv6 Address: 2014::10:76:78:106                                                       |
|                                 | Domain Name:                                                                           |
|                                 | Name: BGL-6248-FI                                                                      |
|                                 | System Owner:                                                                          |
|                                 | System Description:                                                                    |
|                                 | Mode: Cluster                                                                          |
|                                 | Fabric Interconnect A                                                                  |
|                                 | IP Address: 2014::10:76:78:107<br>O<br>Prefix: 64<br>Default Gateway: 2014::10:76:78:1 |
|                                 | Fabric Interconnect B                                                                  |
|                                 | IP Address: 2014::10:76:78:108<br>O<br>Prefix: 64<br>Default Gateway: 2014::10:76:78:1 |

### 此示例显示从UCSM CLI完成的步骤:

#### FI-A# scope fabric-interconnect a

```
FI-A /fabric-interconnect # scope ipv6-config
FI-A /fabric-interconnect/ipv6-config # set out-of-band ipv6 2014::10:76:78:107
FI-A /fabric-interconnect/ipv6-config* # set out-of-band ipv6-gw 2014::10:76:78:1
FI-A /fabric-interconnect/ipv6-config* # set out-of-band ipv6-prefix 64
```

#### FI-A\* # scope fabric-interconnect b

#### FI-A /fabric-interconnect\* # scope ipv6-config

```
FI-A /fabric-interconnect/ipv6-config* # set out-of-band ipv6 2014::10:76:78:108
FI-A /fabric-interconnect/ipv6-config* # set out-of-band ipv6-gw 2014::10:76:78:1
FI-A /fabric-interconnect/ipv6-config* # set out-of-band ipv6-prefix 64
```

#### FI-A\* # scope system

FI-A /system\* # set virtual-ip ipv6 2014::10:76:78:106

FI-A\* # commit-buffer

**注意**:在输入commit-buffer命令之**前,配**置不有效。思科建议您在输入此命令前进行所有所 需的更改。

# 通过IPv6访问UCSM

您可以使用已分配的IPv6地址访问UCSM GUI和CLI:

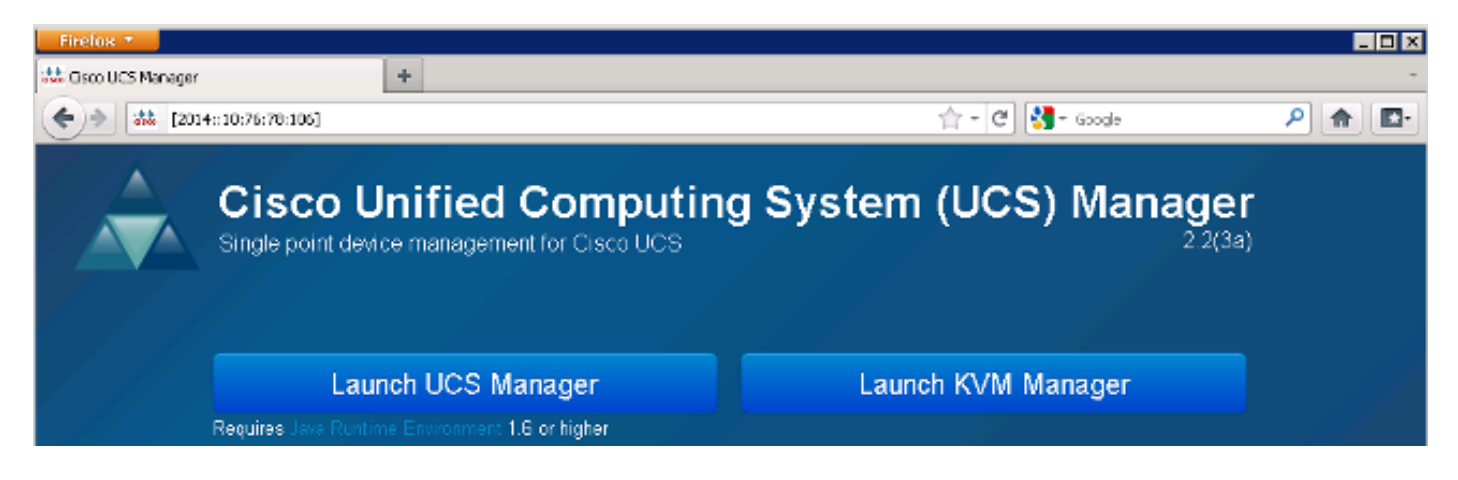

注意:大多数浏览器要求在方括号中输入IPv6地址,例如[2014::10:76:78:106]。

# 基于IPv6的CIMC

本节介绍CIMC的带内管理。

在UCS版本2.2之前,CIMC访问是通过UCS FI的带外管理端口进行的。在UCS版本2.2之前 ,CIMC可以有两个不同的IP地址:

•从Equipment(设备)选项卡分配的IPv4地址——此地址会粘滞到服务器硬件本身,不会更改 ,而与服务配置文件关联无关。

•从"服务器"选项卡分配的IPv4地址 — 此地址将粘滞到服务配置文件并随服务配置文件移动。 UCS 2.2版还启用了M3服务器CIMC的带内访问。IPv4和IPv6地址均可用于带内访问,因此CIMC最 多可以有六个不同于UCS 2.2版的地址:

|     | 带外   | 带内    |      |
|-----|------|-------|------|
| 设备  | IPv4 | IPv4、 | IPv6 |
| 服务器 | IPv4 | IPv4、 | IPv6 |

提示:有关带内<u>访问和配置的详细信息,请参阅UCS-B系列刀片上的CIMC带内访问配置示例</u> <u>Cisco文档。</u>

本示例介绍通过UCSM GUI的Equipment选项卡为CIMC配置带内IPv6地址所完成的步骤:

1. 导航至LAN > VLAN Groups,然后使用将用于带内管理的VLAN列表创建VLAN组:

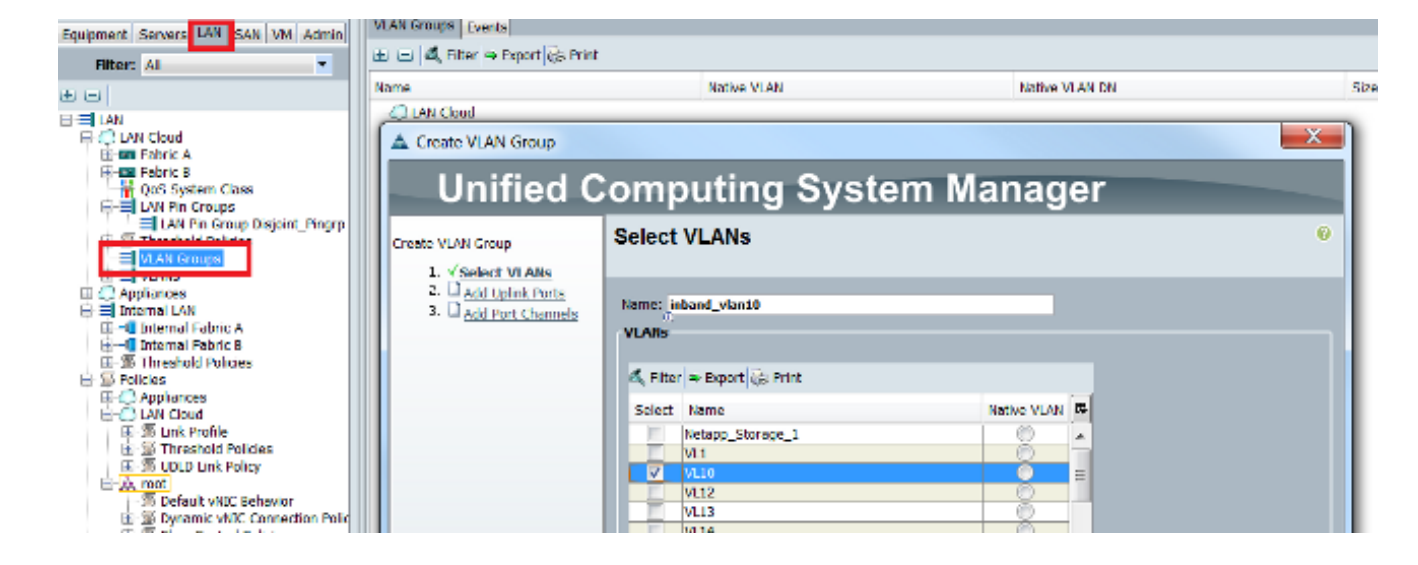

9. 导航至LAN > Global Policies > Inband Profile,然后选择VLAN组以将其与带内配置文件关联
 :

| LAN Uplinks VLANs Server Links MAC Identity Assignment IP Identity Assignment QoS | Global Policies | Faults Events FSM |
|-----------------------------------------------------------------------------------|-----------------|-------------------|
| MAC Address Table Aging Aging Time: Never O Mode Default O other                  |                 |                   |
| VLAN Port Count                                                                   |                 |                   |
| VLAN Port Count Optimization   Enabled   Disabled                                 |                 |                   |
| Org Permissions                                                                   |                 |                   |
| Org Permissions: O Enabled O Disabled                                             |                 |                   |
| Inband Profile                                                                    |                 |                   |
| Inband VLAN Group: inband_vlan10                                                  |                 |                   |
| Network: <not set=""></not>                                                       |                 |                   |
| IP Pool Name: <a href="https://www.sets-and.com"></a>                             |                 |                   |

3. 从"设备"选项卡导航至服务器,单击**Inventory > CIMC > Change Inband Management IP**,将 组中的VLAN关联到CIMC,并分配IPv6地址:

| Equipment Servers LAN SAN VM Admin | Genera Inventory V rtual Machines Installed F |
|------------------------------------|-----------------------------------------------|
| Filter: All                        | Motherboard CIMC CPUs Memory Adapters         |
| ± =                                | Actions                                       |
| 🖃 🖥 Equipment                      | 📥 Update Firmware                             |
| Chassis     Sis     Chassis 1      | Activate Firmware                             |
| Fans                               | Modify Outband Static Management IP           |
|                                    | Use Outband Pooled Management IP              |
| Servers                            | Change Inband Management IP                   |
| E Server 3                         | Delete Inband Configuration                   |
| Server 5                           |                                               |

4. 从Network下拉列表中选择VLAN,单击**Inband IPv6**,然后分配IPv6地址。下图显示静态分配 方法。

**注意:**该地址可以是静态地址,也可以是来自IPv6池,您可以在LAN > Pools > IP Pools**下创 建该池**。

| A Change Management IP Address                                               | X |
|------------------------------------------------------------------------------|---|
| Change Management IP Address                                                 | 0 |
| Network: VL10<br>Inband IPv4 Inband IPv6                                     |   |
| IP Address: 2014::10:76:78:141                                               |   |
| Prefix: 64                                                                   |   |
| Default Gateway: 2014::10:76:78:1                                            |   |
| Primary DNS: ::                                                              |   |
| Secondary DNS: ::                                                            |   |
| Click <u>here</u> to determine if this IP address is available.              |   |
| Create IP Pool                                                               |   |
| vers选项卡分配IPv6地址时,使用相同的步骤。下一个示例显示通过UCSM CLI从<br>ment选项卡为CIMC配置带内IPv6地址所完成的步骤: |   |

**注意:**在本示例中,带内VLAN为**VL10**,使用静态方法来分配IPv6地址。

| FI-A# scope server 1/1                                                                     |
|--------------------------------------------------------------------------------------------|
| FI-A /chassis/server # scope cimc                                                          |
| FI-A /chassis/server/cimc # create mgmt-iface in-band                                      |
| FI-A /chassis/server/cimc/mgmt-iface* # create mgmt-vlan                                   |
| FI-A /chassis/server/cimc/mgmt-iface/mgmt-vlan* # <b>set network-name VL10</b>             |
| <pre>FI-A /chassis/server/cimc/mgmt-iface/mgmt-vlan* # create ext-static-ip6</pre>         |
| FI-A /chassis/server/cimc/mgmt-iface/mgmt-vlan/ext-static-ip6* # <b>set addr</b>           |
| 2014::10:76:78:141                                                                         |
| FI-A /chassis/server/cimc/mgmt-iface/mgmt-vlan/ext-static-ip6* # set prefix 64             |
| <pre>FI-A /chassis/server/cimc/mgmt-iface/mgmt-vlan/ext-static-ip6* # set default-gw</pre> |
| 2014::10:76:78:1                                                                           |
| FI-A /chassis/server/cimc/mgmt-iface/mgmt-vlan/ext-static-ip6* # commit-buffer             |

# 启动KVM控制台和其他服务

CIMC地址用于键盘、视频和鼠标(KVM)、vMedia、智能平台管理接口(IPMI)和LAN串行(SoL)等服 务。这些服务可用于带内和带外地址。

启动KVM控制台时,单击KVM控制台**选项**旁边的>>符号,以查看可用于访问KVM控制台的各种地 址:

| Shutdown Server        | Prodi KVM Console               | Chassis ID:      |
|------------------------|---------------------------------|------------------|
| Recover Server         | i Select IP Addres              | s Serial         |
| Server Maintenance     | <ul> <li>2014::10:76</li> </ul> | :78:141 (Inband) |
| KVM Console >>         | U ① ① 10.76.78.14               | 6 (Inband)       |
| SSH to CIMC for SoL >> | Servi 0 10.76.78.14             | 1 (Outband)      |
| View Health LED Alarms | H                               | Cancel           |
| Turn on Locator LED    | Summary                         |                  |
| Tiew POST Results      | Number of Processors: 2         | Cores Enabled:   |

### KVM启动器中也提供相同选项:

| cisco UCS - KVM Launch M | anager          |                  |                  |                    |           |
|--------------------------|-----------------|------------------|------------------|--------------------|-----------|
| Service Profiles         |                 |                  |                  |                    |           |
| Nate                     | Latername       | Assignment State | Association 20/8 | Seiter             | Laurch KM |
| KVM Console              |                 | assand           | alseculat        | spachiese-litele-1 | Bland 9   |
| Select IP Addres         | s               |                  |                  |                    |           |
| 2014::10:76:             | 78:141 (Inband) |                  |                  |                    |           |
| • 10.76.78.14            | 6 (Inband)      |                  |                  |                    |           |
| • 10.76.78.14            | 1 (Outband)     |                  |                  |                    |           |
| ОК                       | Cancel          |                  |                  |                    |           |

分配给服务配置文件的地址优先于通过"设备"选项卡分配给服务器硬件的地址。

IPv6地址是为启动KVM控制台而选择的默认地址,因此,当您单击KVM控制台时,它会使用此地址 。如果此IPv6地址不可达,则KVM启动失败。要选择其他地址,请单击KVM控制台**选项**旁边的>>符 号,如上所述。

UCS 2.2版也引入了直接KVM访问。但是,此功能仅适用于带外管理。IPv6地址不能在此处使用,因为带外仅使用IPv4地址。

# 验证

本节介绍如何验证您的配置是否正常工作。

## 检验FI的IPv6地址分配

### 此示例显示如何从UCSM GUI验证FI的IPv6地址分配:

| General Policy Backup & Exp                                                                            | ort                                                                                                    |
|----------------------------------------------------------------------------------------------------|----------------------------------------------------------------------------------------------------|
| Actions<br>Management Interface<br>Backup Configuration<br>Import Configuration<br>Create and Download | Properties<br>System Name: BGL-6248-FI<br>Virtual IPv4 Address: 10.76.78.106<br>Virtual IPv6 Address: 2014:10:76:78:106<br>HA Configuration: Cluster<br>Fabric Interconnect Information<br>Fabric Interconnect A (primary)<br>Out-Of-Band Access<br>In-Band Access<br>Admin State: Disable<br>In State: Disable |
|                                                                                                    | Fabric Interconnect B (subordinate)         Out-Of-Band Access         IPv4       IPv6         IP Address: 2014::10:76:78:108         Pretix: 64         Default Gateway: 2014::10:76:78:1                                                                                                    |

### 本示例显示如何从UCSM CLI验证FI的IPv6地址分配:

#### FI-A(local-mgmt)# show mgmt-ip-debug ifconfig

eth0 Link encap:Ethernet HWaddr 54:7F:EE:65:81:A1
inet addr:10.76.78.107 Bcast:10.76.78.255 Mask:255.255.255.0
inet6 addr: 2014::10:76:78:106/64 Scope:Global
inet6 addr: 2014::10:76:78:107/64 Scope:Global
inet6 addr: fe80::567f:eeff:fe65:81a1/64 Scope:Link
UP BROADCAST RUNNING MULTICAST MTU:1500 Metric:1
RX packets:24775380 errors:0 dropped:0 overruns:0 frame:0
TX packets:14343153 errors:0 dropped:0 overruns:0 carrier:0
collisions:0 txqueuelen:1000

#### FI-B(local-mgmt)# show mgmt-ip-debug ifconfig

eth0 Link encap:Ethernet HWaddr 54:7F:EE:6F:71:81 inet addr:10.76.78.108 Bcast:10.76.78.255 Mask:255.255.255.0 inet6 addr: 2014::10:76:78:108/64 Scope:Global inet6 addr: fe80::567f:eeff:fe6f:7181/64 Scope:Link UP BROADCAST RUNNING MULTICAST MTU:1500 Metric:1 RX packets:18646548 errors:0 dropped:0 overruns:0 frame:0 TX packets:238825 errors:0 dropped:0 overruns:0 carrier:0 collisions:0 txqueuelen:1000 RX bytes:3206162748 (2.9 GiB) TX bytes:56366913 (53.7 MiB)

# 测试基本网络连接

此示例显示如何从UCSM CLI执行基本网络连接测试:

```
FI-A(local-mgmt)# ping6 2014::10:76:78:216
PING 2014::10:76:78:216(2014::10:76:78:216) from 2014::10:76:78:106 eth0:
56 data bytes
64 bytes from 2014::10:76:78:216: icmp_seq=1 ttl=64 time=1.92 ms
64 bytes from 2014::10:76:78:216: icmp_seq=2 ttl=64 time=0.262 ms
64 bytes from 2014::10:76:78:216: icmp_seq=3 ttl=64 time=0.222 ms
64 bytes from 2014::10:76:78:216: icmp_seq=4 ttl=64 time=0.196 ms
64 bytes from 2014::10:76:78:216: icmp_seq=6 ttl=64 time=0.231 ms
FI-A(local-mgmt)# traceroute6 2014::10:76:78:216
traceroute to 2014::10:76:78:216 (2014::10:76:78:216) from
2014::10:76:78:106, 30 hops max, 16 byte packets
1 2014::10:76:78:216 (2014::10:76:78:216) 0.244 ms * 0.253 ms
```

### 检验CIMC的IPv6地址分配

本示例显示如何从UCSM GUI验证分配给CIMC的IPv6地址:

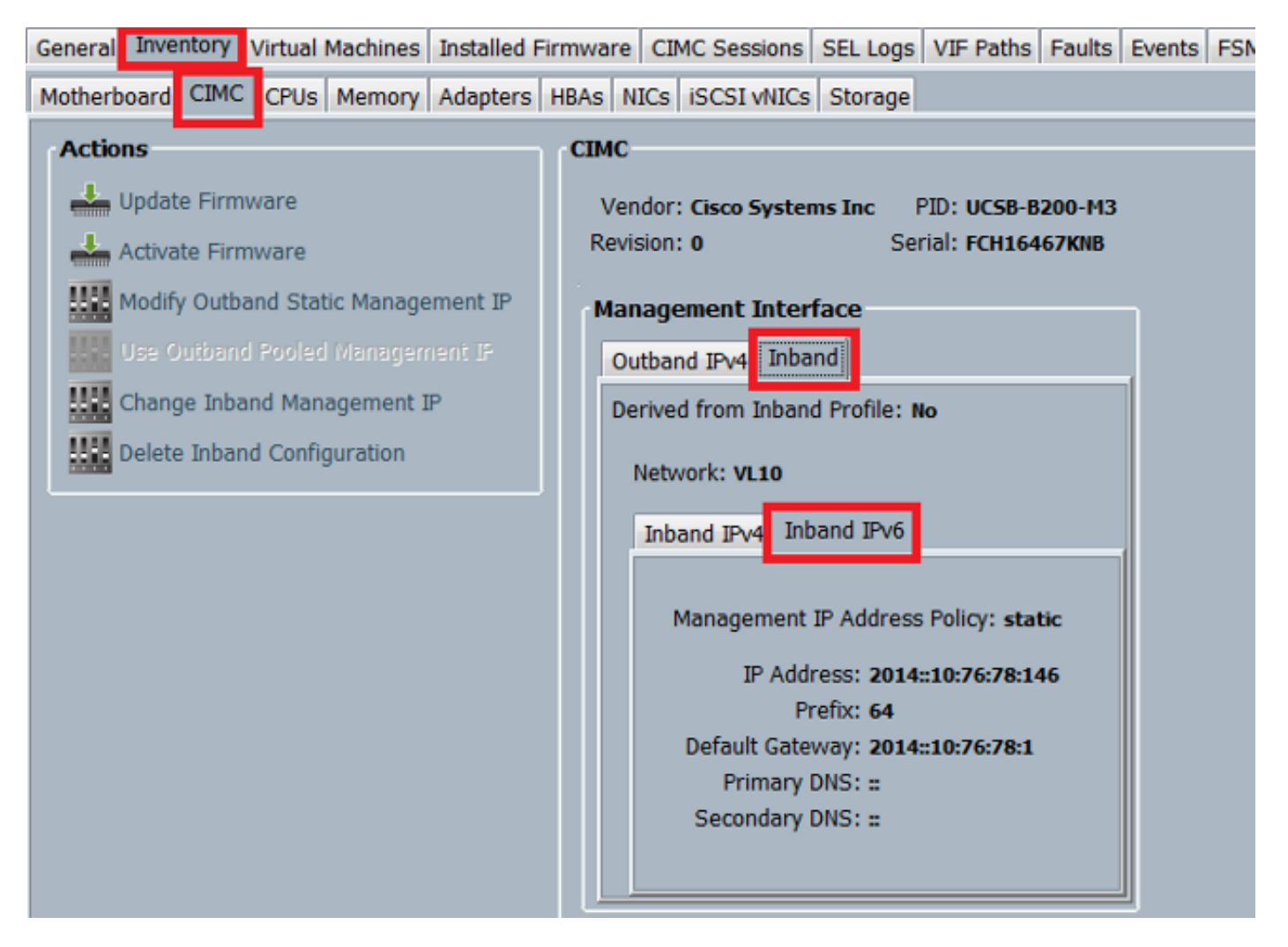

本示例显示如何从UCSM CLI验证分配给CIMC的IPv6地址:

FI-A /chassis/server # scope cimc FI-A /chassis/server/cimc # show mgmt-iface in-band detail expand External Management Interface: Mode: In Band Ip V4 State: None Ip V6 State: Static Is Derived from Inband Profile: No External Management Virtual LAN: Network Name: VL10 Id: 10 External Management Static IPv6: IP Address: 2014::10:76:78:146 Default Gateway: 2014::10:76:78:1 Prefix: 64 Primary DNS IP: :: Secondary DNS IP: ::

### 跟踪刀片服务器的CIMC带内连接路径

下一个示例显示如何跟踪刀片服务器的CIMC带内连接的路径。CIMC带内接口应映射到IOM上对应 的最后一个主机接口(HIF)端口。IO模块(IOM)是根据服务器的管理实例选择的。

从UCSM GUI中,导航至Equipment > Server > General > Connection Details:

| Part Details                                                           | ۲ |
|------------------------------------------------------------------------|---|
| Connection Details                                                     | 8 |
| Connection Path: A,B<br>Connection Status: A,B<br>Managing Instance: B |   |
| Boot Order Details                                                     | ۲ |

您还可以通过UCSM CLI进行验证:

注意:在本例中,管理实例为FIA。

```
FI-A# scope server 1/1
FI-A /chassis/server # show detail
```

```
Server:

Slot: 1

<snip>

Conn Path: A,B

Conn Status: A,B

Managing Instance: A
```

如图所示,Eth1/1/33被固定到上行链路端口Eth1/19,该端口用于带内连接。

| Fex | Port      | State | Fabric Port |
|-----|-----------|-------|-------------|
|     | Eth1/1/1  | Up    | Eth1/17     |
|     | Eth1/1/2  | Up    | Eth1/17     |
|     | Eth1/1/3  | Up    | Eth1/17     |
|     | Eth1/1/4  | Up    | Eth1/17     |
|     | Eth1/1/5  | Down  | None        |
|     | Ethl/1/6  | Down  | None        |
|     | Eth1/1/7  | Down  | None        |
|     | Ethl/1/8  | Down  | None        |
|     | Eth1/1/9  | Up    | Eth1/19     |
|     | Eth1/1/10 | Down  | None        |
|     | Eth1/1/11 | Down  | None        |
|     | Eth1/1/12 | Down  | None        |
|     | Eth1/1/13 | Up    | Eth1/20     |
|     | Eth1/1/14 | Down  | None        |
|     | Eth1/1/15 | Down  | None        |
|     | Eth1/1/16 | Down  | None        |
|     | Eth1/1/17 | Up    | Eth1/17     |
|     | Eth1/1/18 | Down  | None        |
|     | Eth1/1/19 | Down  | None        |
|     | Eth1/1/20 | Down  | None        |
|     | Eth1/1/21 | Up    | Eth1/18     |
|     | Eth1/1/22 | Up    | Eth1/18     |
|     | Eth1/1/23 | Up    | Eth1/18     |
|     | Eth1/1/24 | Up    | Eth1/18     |
|     | Eth1/1/25 | Down  | None        |
|     | Eth1/1/26 | Down  | None        |
|     | Eth1/1/27 | Down  | None        |
|     | Eth1/1/28 | Down  | None        |
|     | Eth1/1/29 | Down  | Eth1/20     |
|     | Eth1/1/30 | Down  | Eth1/20     |
|     | Eth1/1/31 | Down  | Eth1/20     |
|     | Eth1/1/32 | Down  | Eth1/20     |
|     | Eth1/1/33 | Up    | Eth1/19     |

FI-A(nxos)# show run int eth1/1/33

现在,运行配置会添加带内VLAN,在本例中是VLAN 10。

## 跟踪机架服务器的CIMC带内连接路径

此示例显示如何跟踪机架服务器的CIMC带内连接路径。CIMC接口应映射到Vethernet接口,该接口 映射到与服务器连接的交换矩阵扩展器(FEX)端口。如果服务器在高可用性(HA)设置中连接到两个 不同的FEX模块,则必须检查管理实例以确定路径。 从UCSM GUI中,导航至Equipment > Rack-mounts > Server > General > Connection Details:

| Part Details                                                           | ۲ |
|------------------------------------------------------------------------|---|
| Connection Details                                                     | 8 |
| Connection Path: A,B<br>Connection Status: A,B<br>Managing Instance: B |   |
| Boot Order Details                                                     | ۲ |

您还可以通过UCSM CLI进行验证:

```
FI-A# scope server 1
FI-A /server # show detail
```

Server:

Conn Path: A,B Conn Status: A,B Managing Instance: B

如图所示,FEX上的Eth2/1/4已连接到机架式服务器。

#### FI-B(nxos)# show fex 2 detail

| Fex | Port      | State | Fabric Port |
|-----|-----------|-------|-------------|
|     | Eth2/1/1  | Down  | None        |
|     | Eth2/1/2  | Down  | None        |
|     | Eth2/1/3  | Down  | None        |
|     | Eth2/1/4  | Up    | Po1154      |
|     | Eth2/1/5  | Down  | None        |
|     | Eth2/1/6  | Down  | None        |
|     | Eth2/1/7  | Down  | None        |
|     | Eth2/1/8  | Down  | None        |
|     | Eth2/1/9  | Down  | None        |
|     | Eth2/1/10 | Down  | None        |
|     | Eth2/1/11 | Down  | None        |
|     | Eth2/1/12 | Down  | None        |
|     | Eth2/1/13 | Down  | None        |
|     | Eth2/1/14 | Down  | None        |
|     | Eth2/1/15 | Down  | None        |
|     | Eth2/1/16 | Down  | None        |
|     | Eth2/1/17 | Down  | None        |
|     | Eth2/1/18 | Down  | None        |
|     | Eth2/1/19 | Down  | None        |
|     | Eth2/1/20 | Down  | None        |
|     | Eth2/1/21 | Down  | None        |
|     | Eth2/1/22 | Down  | None        |
|     | Eth2/1/23 | Down  | None        |
|     | Eth2/1/24 | Down  | None        |
|     | Eth2/1/25 | Down  | None        |
|     | Eth2/1/26 | Down  | None        |
|     | Eth2/1/27 | Down  | None        |
|     | Eth2/1/28 | Down  | None        |
|     | Eth2/1/29 | Down  | None        |
|     | Eth2/1/30 | Down  | None        |
|     | Eth2/1/31 | Down  | None        |
|     | Eth2/1/32 | Down  | None        |

#### 这些Vethernet接口映射到Eth2/1/4:

注意:在本例中,CIMC接口为Veth32769。

FI-B(nxos)# show vifs interface ethernet 2/1/4

 Interface
 MAX-VIFS
 VIFS

 ----- ----- ----- 

 Eth2/1/4
 60
 Veth689, Veth32769,

FI-B(nxos)# show run int veth32769

interface Vethernet32769 inherit port-profile ucsm\_internal\_rackserver\_portprofile no pinning server sticky bind interface Ethernet2/1/4 channel 65535

如图所示, Veth32769被固定到上行链路端口Eth1/17。

FI-B(nxos)# show pinning border-interfaces

# 故障排除

目前没有针对此配置的故障排除信息。

# 常见问题(FAQ)

本节介绍一些常见问题和答案。

### 能否将IPv6私有单播地址用于管理端口?

否。仅支持全局单播地址。

## UCS是否支持无状态地址自动配置(SLAAC)?

否。FI管理端口仅支持静态地址分配。

### 在使用iSCSI引导时,能否将IPv6用于iSCSI启动器?

否。目前Internet小型计算机系统接口(iSCSI)启动器不支持IPv6。

# 当UCSM从UCS 2.2版或更高版本降级到UCS 2.1版或更低版本时,会发生什么情况 ?

如果FI的管理端口或CIMC具有IPv6地址或带内配置,则降级失败并显示错误消息。

## 当FI从UCS 2.2版或更高版本降级到UCS 2.1版或更低版本时,会发生什么情况?

如果UCSM当前使用2.2版或更高版本,则FI降级成功完成。FI上的IPv6配置应继续工作。

### 当CIMC使用UCS 2.1版或更低版本时会发生什么情况?

如果UCSM使用2.2版或更高版本,则允许CIMC的带内或IPv6配置。但是,这是无法识别的 ,CIMC继续使用带外IPv4地址。

### 当CIMC从UCS 2.2版或更高版本降级到UCS 2.1版或更低版本时,会发生什么情况?

如果CIMC具有带内或IPv6配置,则降级失败并显示错误消息。

### 是否有任何保留的前缀不能用于IPv6地址?

Yes.保留的前缀值为0和128。只能使用1到127。

## 是否有任何保留的VLAN无法用于带内管理?

Yes.VLAN 1、2和3不能与保留VLAN的常规列表(3968到4047)一起使用。

# 相关信息

- <u>Cisco UCS Manager GUI配置指南,版本2.2</u>
- <u>Cisco UCS Manager CLI配置指南,版本2.2</u>
- IPv6 知识库门户网站
- UCS-B系列刀片上的CIMC带内访问配置示例
- <u>技术支持和文档 Cisco Systems</u>